## JPEG 形式の画像ファイルを PDF に変換する方法 No.167

画像ファイルを PDF にしたいとき、Windows 10 なら仮想プリンター の「Microsoft Print to PDF」が標準装備されているので「印刷」操作で 簡単に PDF に変換できます。

PDF にしたい JPEG ファイルがあれば

画像をどのように印刷しますか?

Brother DCP-L2540DW series V Send To Charline Terra Change Lite V6 oft XPS Document Write 2540DW series

用紙サイズ(S):

- 1. ファイルを右クリックしてメニューから「印刷」を選択
- 2. 「画像の印刷」画面の「プリンター」のプルダウンメニューで「Microsoft Print to PDF」を 選択 💼 画像の印刷

「印刷結果を名前を付けて保存」画面で「ファイル名」を決め、保存 4.

3. 表示されている縮小画像で問題なければ「印刷」ボタンを選択

これでファイルが PDF に変換されているはずです。AcrobatReader などで確認してみましょ う。

| <u>悍所た躍んだに「欠方」ボクンた躍切</u> |   | -   |
|--------------------------|---|-----|
| 场所で医びこう「床仔」 ハラノで医扒       |   | 0   |
|                          |   | -   |
|                          |   | ē   |
|                          |   | 221 |
|                          | ~ | 743 |

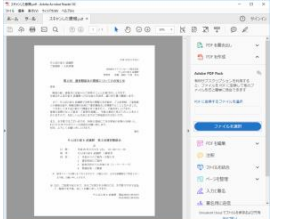

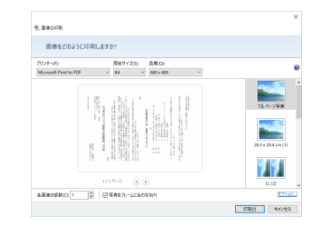

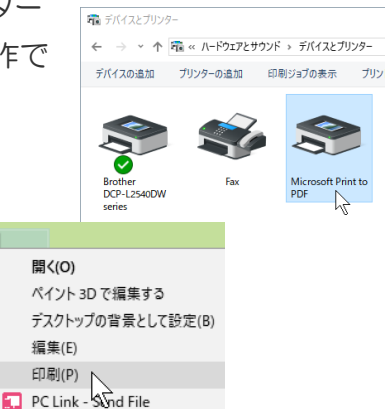

CCI170

PCクラブ 2021.4.21

伊藤